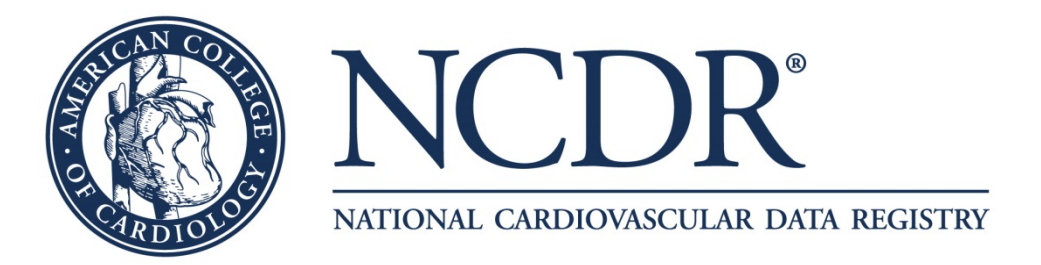

## CathPCI Registry®

## **Troubleshooting Ability to Download**

## the Physician Dashboard

Published June 2013

National Cardiovascular Data Registry 800-257-4737 www.ncdr.com •ncdr@acc.org ©2013 American College of Cardiology Foundation

## Troubleshooting Ability to Download Dashboard

- 1. Make sure your pop-up blocker is turned OFF:
  - a. From your Command bar of Internet Explorer (IE):
  - b. Select "Tools"
  - c. Select "Pop-up Blocker"
  - d. Select "Turn Off Pop-up Blocker"

<u>Note:</u> Please click on Always Allow Pop-ups from This Site as otherwise you may not be able to view the reports in the future.

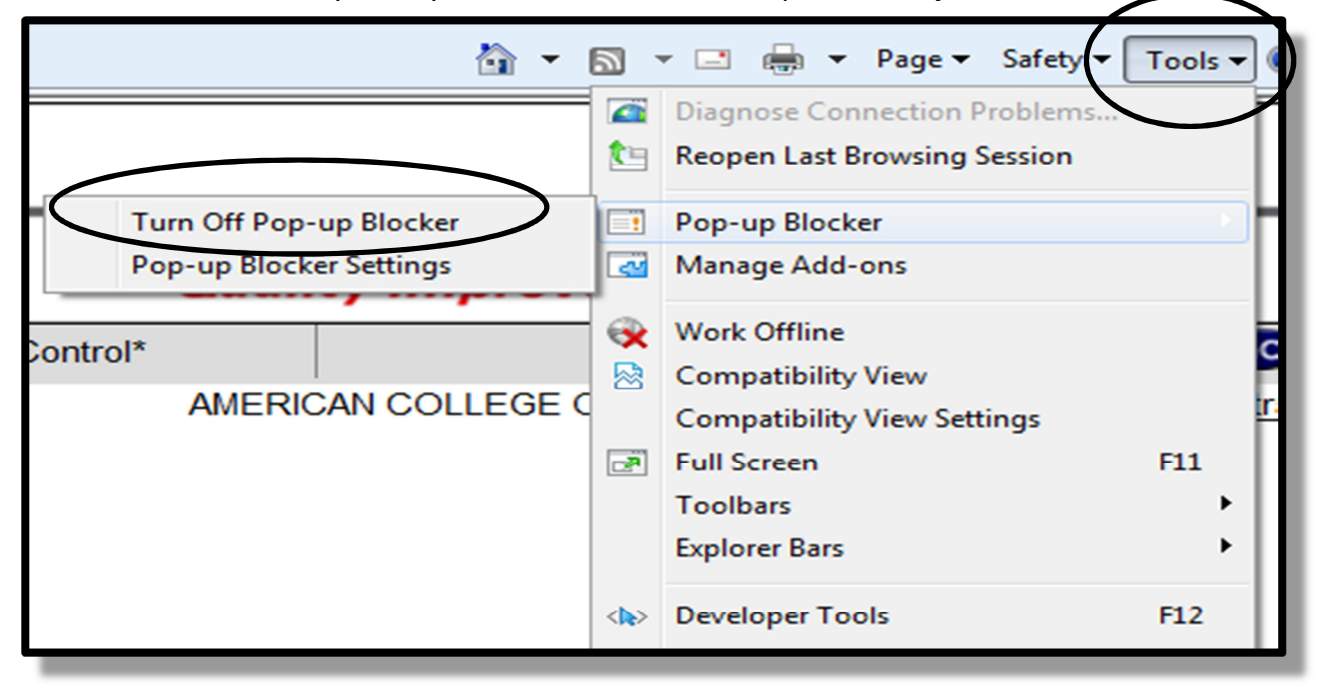

- 2. Ensure Automatic prompting for file downloads is enabled a. On IE browser go to Tools
  - b. Select Internet Options

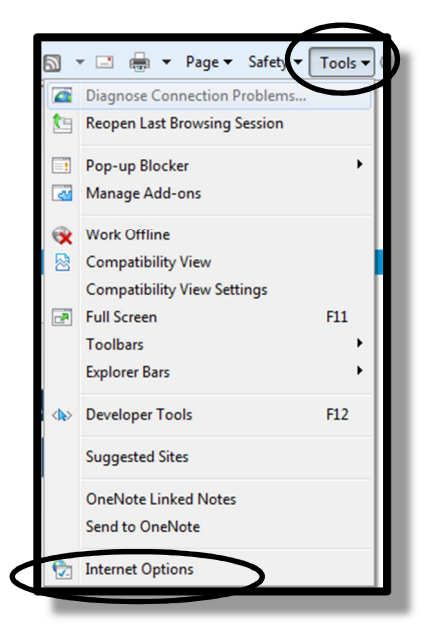

- c. Select the Security Tab d. Select Local intranet
- e. Click on Custom Level

| Security Settings - Local Intranet Zone                                                                                                    | ×  |
|----------------------------------------------------------------------------------------------------|----|
| Settings                                                                                                    |    |
| Prompt                                                                                                    | *  |
| Downloads                                                                                                    |    |
| Automatic prompting for file downloads                                                                                                    |    |
| <ul> <li>Disable</li> </ul>                                                                                                    |    |
| @ Enable                                                                                                    |    |
| 📑 File download                                                                                                    |    |
| Disable                                                                                                    |    |
| Contraction of the second second      |    |
| Sector Contraction Contraction |    |
| Disable     Trailing                                                                                                    |    |
|                                                                                                    |    |
| Prompt                                                                                                    |    |
|                                                                                                    |    |
| Disable     Enable                                                                                                    |    |
| Miscellaneous                                                                                                    | -  |
| ۰ III ۲                                                                                                    |    |
| *Takes effect after you restart Internet Explorer                                                                                                    |    |
|                                                                                                    |    |
| Reset custom settings                                                                                                    |    |
| Reset to: Medium-low (default)                                                                                                    |    |
|                                                                                                    |    |
|                                                                                                    |    |
| OK Can                                                                                                    | el |
|                                                                                                    |    |
|                                                                                                    |    |

| Internet Options                                                                        |
|-----------------------------------------------------------------------------------------|
| General Security Plyacy Content Connections Programs Advanced                           |
| Select a zone to view or change security settings.                                      |
| Internet Local Intranet Tusted sites                                                    |
| This zone is for all websites that are found on your intranet.                          |
| Security level for this zone<br>Allowed levels for this zone: All                       |
|                                                                                         |
| Enable Protected Mode requires restarting Internet Explorer) Custom level Default level |
| Reset all zones to default level                                                        |
| Some settings are managed by your system administrator.                                 |
| OK Cancel Apply                                                                         |
|                                                                                         |

- f. Scroll to Downloads section
- g. Ensure Automatic prompting for file downloads is enabled
- e. Repeat for the Internet and Trusted sites settings

| Internet Options                     | -                                   | -               |               | ? ×       |  |
|--------------------------------------|-------------------------------------|-----------------|---------------|-----------|--|
| General Security Priv                | acy Content                         | Connections     | Programs      | Advanced  |  |
| Home page                            |                                     |                 |               |           |  |
| To create h                          | ome page tabs,                      | type each add   | ress on its o | own line. |  |
| nttp://go                            | microsoft.com                       | /TWIINK/ CLINKL | 1=09137       | Ê         |  |
| Us                                   | e current                           | Use default     | Use           | blank     |  |
| Browsing history —                   |                                     |                 |               |           |  |
| Delete temp<br>and web for           | orary files, hist<br>m information. | ory, cookies, s | aved passw    | ords,     |  |
| 🔲 Delete b                           | rowsing history                     | on exit         |               |           |  |
|                                      | (                                   | Delete          | Set           | tings     |  |
| Change sea                           | rch defaults.                       |                 | Set           | tings     |  |
| Tabs                                 |                                     |                 |               |           |  |
| Change how<br>tabs.                  | v webpages are                      | displayed in    | Set           | tings     |  |
| Appearance                           |                                     |                 |               |           |  |
| Colors Languages Fonts Accessibility |                                     |                 |               |           |  |
|                                      | Oł                                  | Ca              | ancel         | Apply     |  |
|                                      |                                     |                 |               |           |  |

- 3. Clear temporary internet files
  - a. As above, IE > Tools > Internet Options
  - b. Select the General (tab)
  - c. Select Delete
  - d. Make sure the Temporary Files box is checked

- 4. Check to see if any add-ons are causing problem
  - a. As in #2, IE > Tools
  - b. Select Manage Add-ons

| Manage Add-ons                                                             | too house I                                                                                 | Bar - 500                                                               | _                             |                  | ×     |
|----------------------------------------------------------------------------|---------------------------------------------------------------------------------------------|-------------------------------------------------------------------------|-------------------------------|------------------|-------|
| View and manage your Interne                                               | et Explorer add-ons                                                                         |                                                                         |                               |                  |       |
| Add-on Types                                                               | Name                                                                                        | Publisher                                                               | Status                        | Load time        | ^     |
| 👸 Toolbars and Extensions                                                  | eDOCS DM                                                                                    | Control name is not avai                                                | Enabled                       |                  |       |
| <ul> <li>Search Providers</li> <li>Accelerators</li> </ul>                 | McAfee, Inc.<br>scriptproxy                                                                 | McAfee, Inc.                                                            | Enabled                       | 0.01 s           |       |
| 🖓 InPrivate Filtering                                                      | Microsoft Corporation<br>XML DOM Document                                                   | Microsoft Corporation                                                   | Enabled                       |                  | =     |
|                                                                            | Windows Media Player<br>Microsoft Silverlight                                               | Microsoft Corporation<br>Microsoft Corporation                          | Enabled<br>Enabled            |                  |       |
| Show:<br>Currently loaded add-ons                                          | Groove GFS Browser Helper<br>Office Document Cache Handler<br>Groove Folder Synchronization | Microsoft Corporation<br>Microsoft Corporation<br>Microsoft Corporation | Enabled<br>Enabled<br>Enabled | 0.02 s<br>0.02 s |       |
| XML DOM Document<br>Microsoft Corporation                                  |                                                                                             |                                                                         |                               |                  |       |
| Version: 8.110.7601.17857<br>File date:<br>More information                | Туן<br>Sea                                                                                  | pe: ActiveX Cont<br>arch for this add-on via defau                      | rol<br>ilt search prov        | rider            | sable |
| Find more toolbars and extensions<br>Learn more about toolbars and extensi | ions                                                                                        |                                                                         |                               |                  | lose  |

- b. Disable all the add-ons by highlighting and then clicking "Disable"
- c. Check to see if this fixes problem
- d. If problem is fixed then re-enable the add-ons <u>one at a time</u> to see which caused problem
- e. If problem not fixed re-enable all the add-ons